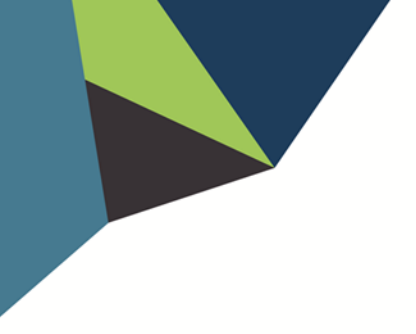

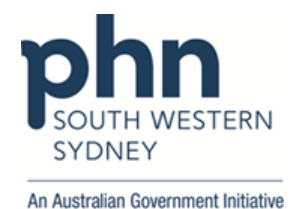

## **POLAR Walkthrough**

## Clinic Summary – Free Influenza Vaccine Eligibility

1. Log in to **POLAR** > Click **Reports** > Click **Clinic Summary** 

| PCLA     | Reports                                                              | Management •                            | Downloads | Hummingbird + | PIP QI + | My Profile | Support • |
|----------|----------------------------------------------------------------------|-----------------------------------------|-----------|---------------|----------|------------|-----------|
| <u>ل</u> | <b>Clinic Sum</b><br><b>Demo</b><br>Demo for clin<br>clinical indica | <b>nmary</b><br>iics, including<br>tors |           |               |          |            |           |

2. Click **RACGP & Practice Active Patients filter** on the top right-hand side.

(Filters patients who have visited your practice at least three times in the last two years, and their record is Active in your practice clinical software)

RACGP & Practice Active Patients

3. On the menu bar, click **Clinical** > then **Immunisation** 

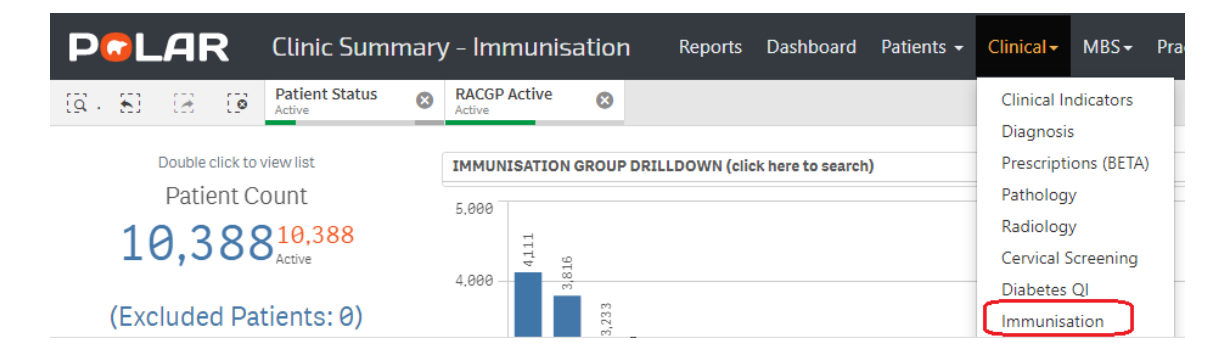

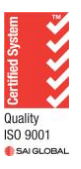

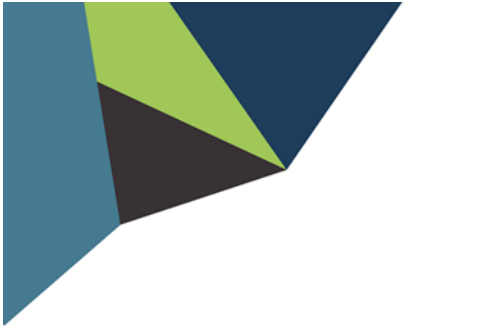

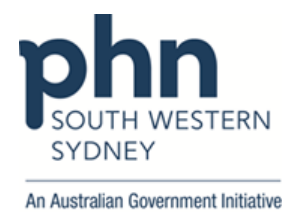

4. **Free Flu Vaccination** table on right hand side shows patients eligible for free influenza vaccines.

|                                                                                                    | ry - Immunisation Reports Dashboard Patients + Clinical + MBS + Practice + Help +                                                                                                    | Patient                                          | t List 🛛 Bookmarks 🕶      |
|----------------------------------------------------------------------------------------------------|----------------------------------------------------------------------------------------------------|--------------------------------------------------|---------------------------|
| Image: Image: | ACCEP Active Ø                                                                                                    |                                                  | Selections                |
| Double click to view list<br>Patient Count                                                                                                    | IMMUNISATION GROUP DRILLDOWN (click here to search) 5.600                                                                                                    | PATIENTS REQUIRING IMMUNISATION                  |                           |
| 10.38810.388                                                                                                    | 1.                                                                                                    | Patient Eligibility Group Q                      | Patients Needing          |
| Aceve                                                                                                    | 4,660                                                                                                    | 50+, DTP booster needed                          | 4,280 (100.0%)            |
| (Excluded Patients: 0)                                                                                                    |                                                                                                    | 65+, pneumococcal booster needed                 | 1,414 (63.4%)             |
| Excluded patients are those defined by the the<br>Exclusion filters. These patients are excluded<br>from the patient count.                                                                                                    | 1,000                                                                                                    | 50+ age, Indigenous, pneumococcal booster needed | 12 (75.0%)                |
| This functionality is available on the Clinical<br>Indicators page.                                                                                                    | 2,800                                                                                                    | FREE FLU VACCINATION                             |                           |
| FILTERS                                                                                                    | 1.000                                                                                                    | Patient Eligibility Group Q                      | Eligible Patient<br>Count |
| Patient 🕨 🚔                                                                                                    |                                                                                                    | Children aged 6 months to 5 years                | 625 (100.0%)              |
|                                                                                                    |                                                                                                    | Aboriginal and Torres Strait Islander patients   | 65 (100.0%)               |
| Activity 🕨                                                                                                    | 1000 - 1000 - 1000 - 1000 - 1000 - 1000 - 1000 - 1000 - 1000 - 1000 - 1000 - 1000 - 1000 - 1000 - 1000 - 1000 - 1000 - 1000 - 1000 - 1000                                                                                                    | Pregnant women                                   | 65 (100.0%)               |
|                                                                                                    | For the second second sec | Chronic disease or immunocompromised patients    | 4,477 (100.0%)            |
| Provider 🕨                                                                                                    | In bran, them, is them, then, but, these days, care, them, them, being bare, them, then, and a strate                                                                                                    | Patients 65+                                     | 2,231 (100.0%)            |
| Diagnosis 🕨                                                                                                    |                                                                                                    | <u></u>                                          |                           |

5. Select required patient cohort(s), e.g., Patients 65+, then

| I 🛛 🔽 🗸                                        | I)                        |  |
|------------------------------------------------|---------------------------|--|
| Patient Eligibility Group                      | Eligible Patient<br>Count |  |
| Children aged 6 months to 5 years              | 625 (100.0%)              |  |
| Aboriginal and Torres Strait Islander patients | 65 (100.0%)               |  |
| Pregnant women                                 | 65 (100.0%)               |  |
| Chronic disease or immunocompromised patients  | 4,477 (100.0%)            |  |
| Patients 65+                                   | 1,231 (100.0%)            |  |

6. To access a list of patients once filters are applied, click **Patient List** located on the top right-hand side of the page

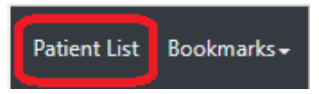

7. Click on Export to Excel to download the patient list as an Excel file

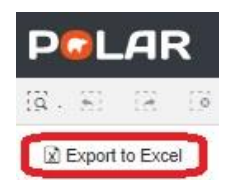

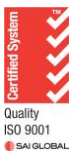

Authorised by: SWSPHN Service Support Manager